# Prof.Mrs.S.S.Bidwai, Prof.Mr.V.B. Kumbhar, Prof.Mr. A.R.Nichal / International Journal of Engineering Research and Applications (IJERA) ISSN: 2248-9622 www.ijera.com Vol. 3, Issue 3, May-Jun 2013, pp.658-661 "Real Time Automated Control using PLC-VB Communication"

Prof.Mrs.S.S.Bidwai<sup>1</sup>, Prof.Mr.V.B. Kumbhar<sup>2</sup>, Prof.Mr. A.R.Nichal<sup>3</sup>

<sup>1</sup>ADCET Ashta Electonics and Telecommunication Dept, Ashta, Dist-Sangli., India. <sup>23</sup>AITRC Electonics and Telecommunication Dept, Vita, Dist-Sangli., India.

### Abstract

This paper is to enable the Delta PLC (Programmable Logic Control) DVP14SS to communicate with the Visual Basic 6.0. The communication between DVP14SS and Visual Basic 6.0 is via Modbus Serial Protocol. Computers are used as a link between humans and PLC systems as they have more graphics and visual capabilities. These are nothing but SCADA systems widely used for determining plant setups and displaying plant status on high quality screens. They also record/log the system data for long period .The SCADA software's are the software packages needs to be purchased from vendors and the cost depends on tag count. Visual Basic 6.0 platform can be used develop the SCADA application effectively. Using VB 6.0 we integrate software and hardware across spectrum of vendors easily. Here we show simple approach to communicate Delta PLC with visual Basic using MSComm control in visual basic. By means of Visual Basic cost effective solution is possible as Visual Basic we do not need to purchase licenses and is cheaper than SCADA packages. It also has the advantages like flexibility.

**Keywords**—*MSComm control and PLC, plc, communication between PLC and VB 6.0, DVP14SS.* 

### I. INTRODUCTION

Communication has become a major part of any process control automation system. Today PLC communication is as much for data acquisition as plant control. The objective of communication is to collect or transfer large / small amount of data. Over the course of time certain interfacing standards have been generated by industry in order to make communication between systems from two different manufacturers more simple. These standards typically defined the communications medium, transmission voltages, speed of communication, (baud rate). The first such real standard was RS232. This was written by the Electronic Industries Association (EIA). The main advantage of this being cost as RS232 interfaces are very simple and thus cheap, plus of course the fact that most PCs, which are used more and more in automation systems today, have at least one RS232 (serial) interface as a standard.

**Programmable Logic Controllers** (PLC's) are solid state devices using integrated circuits to

control process or machines. They can store instructions like sequencing counting, timing, arithmetic, data manipulation and communication [2]. A PLC is an example of a hard real time system since output results must be produced in response to input conditions within a bounded time, otherwise unintended operation will result.PLC reads the status of the external input devices, e.g. keypad, sensor, switch and pulses, and execute by the microprocessor logic, sequential, timing, counting and arithmetic operations according the status of the input signals as well as the pre-written program stored in the PLC [5]. The generated output signals are sent to output devices as the switch of a relay, electromagnetic valve, motor drive, control of a machine or operation of a procedure for the purpose of machine automation or processing procedure.

Visual Basic (VB) is developed by Microsoft Corporation and is most widely used development environment in the world. Visual Basic is tool provides platform to develop new optimum Windows/SCADA applications. Visual Basic can communicate with PLC with various ways. Visual Basic does not have code for communication protocol inbuilt. User need to write code for communication protocol or need to purchase ActiveX controls which are used to develop applications. ActiveX control with Libraries can be purchased to develop application. Here we are using MSComm ActiveX control freely available in VB to establish communication with delta PLC.

## **II.Method of Interfacing**

Delta DVP14SS comes with serial port and the communication protocol is serial Modbus protocol which is a open protocol. Visual Basic acts as a Modbus Master device which issues request or commands (Query) on serial bus which is received by slave. PLC acts as a Modbus slave device and responds to the Master by sending massage called response. Modbus Query and Response contains fields like device address, function code, data, and error check [1]. Figure 1 shows the system block diagram.

#### Prof.Mrs.S.S.Bidwai, Prof.Mr.V.B. Kumbhar, Prof.Mr. A.R.Nichal / International Journal of Engineering Research and Applications (IJERA) ISSN: 2248-9622 www.ijera.com Vol. 3, Issue 3, May-Jun 2013, pp.658-661 TABLE III RESPONSE FROM SLAVE

Ι

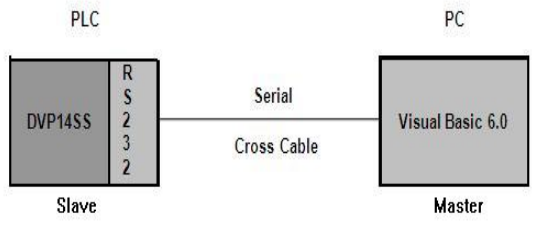

Fig 1 Block Diagram

Table 1 shows the function codes supported by the DVP14SS PLC. By using function code Master device can request data such as, Read coil status, Read input status, Read Holding Register, Force Single coils, etc.Slave device will repeat this function code in its reply to indicate that slave has received the function code and acted upon it [3]. Default protocol used by the delta plc is ASCII mode, 9600baud rate, 7 bit data length, even parity and 1 stop bit [4].

#### TABLE

FUNCTION CODE FOR DELTA PLC

| Code | Name                        | Description        |
|------|-----------------------------|--------------------|
| 01   | Read Coil Status            | S, Y, M, T, C      |
| 02   | Read Input Status           | S, X, Y, M,T,<br>C |
| 03   | Read Holding<br>Registers   | T, C, D            |
| 05   | Force Single Coil           | S, Y, M, T, C      |
| 06   | Preset Single Register      | T, C, D            |
| 15   | Force Multiple Coils        | S, Y, M, T, C      |
| 16   | Preset Multiple<br>Register | T, C, D            |
| 17   | Report Slave ID             | None               |

Table 2 shows the Query format to read Input Status of contacts Y20 to Y47from slave device address 01

TABLE II QUERY TO READ INPUT STATUS Y20 - Y47

| Field Name          | Example (Hex) |
|---------------------|---------------|
| Heading             | 3A            |
| Slave Address       | 01            |
| Command code        | 02            |
| Starting Address Hi | 05            |
| Starting Address Lo | 14            |
| Number of Points Hi | 00            |
| Number of Points Lo | 25            |
| Error Check (LRC)   | BF            |

Table 3 shows the response from slave device to Query shown above.

| Field Name        |       | Example<br>(Hex) |
|-------------------|-------|------------------|
| Slave Address     |       | 01               |
| Command code      |       | 02               |
| Bytes Count       |       | 05               |
| Data (            | Coils | CD               |
| Y033Y024)         |       |                  |
| Data (            | Coils | 6B               |
| Y043Y034)         |       |                  |
| Data (            | Coils | B2               |
| Y053Y044)         |       |                  |
| Data (            | Coils | 0E               |
| Y063Y054)         |       |                  |
| Data (            | Coils | 1B               |
| Y070Y064)         | 20    |                  |
| Error Check (LRC) |       | E5               |

The PLC receives the messages without a communication error, but cannot handle it, an exception response willreturn to the master device. In the exception response, the most significant bit of the original command code is set to 1, and an exception code explains the condition that caused the exception is returned. Table 4 shows message response with exception code. [3] [4]

#### TABLE IIV EXCEPTION RESPONSE FROM SLAVE

| Field Name        | Example (Hex) |
|-------------------|---------------|
| Heading           | 3A            |
| Slave Address     | 01            |
| Function          | 81            |
| Exception Code    | 02            |
| Error Check (LRC) | 7C            |

Table 5 shows different exception codes available in DVP14SS PLC [3] [4].

TABLE IIIV EXCEPTION CODES

| Code | Meaning                            |  |
|------|------------------------------------|--|
|      | Illegal command code:              |  |
| 01   | The command code received in the   |  |
| 01   | command message is not available   |  |
|      | for the PLC.                       |  |
|      | Illegal device address:            |  |
| 02   | The device address received in the |  |
|      | command message is not available   |  |
|      | for the PLC.                       |  |
|      | Illegal device value:              |  |
| 03   | The device value received in the   |  |
|      | command message is not available   |  |
|      | for the PLC.                       |  |

## Prof.Mrs.S.S.Bidwai, Prof.Mr.V.B. Kumbhar, Prof.Mr. A.R.Nichal / International Journal of Engineering Research and Applications (IJERA) ISSN: 2248-9622 www.ijera.com Vol. 3, Issue 3, May-Jun 2013, pp.658-661

|    | Check Sum Error                   |
|----|-----------------------------------|
|    | Check if the check Sum is correct |
| 07 | Illegal command messages          |
| 07 | The command message is too short. |
|    | Command message length is out of  |
|    | range.                            |

Visual Basic has ActiveX MSComm control 6.0 to send andreceive ASCII characters on communication port. MSCommcontrol added through the project component menu as shown in fig 2.

MSComm control is a drag and drop tool and can be accessed, handled with its properties and event handler.

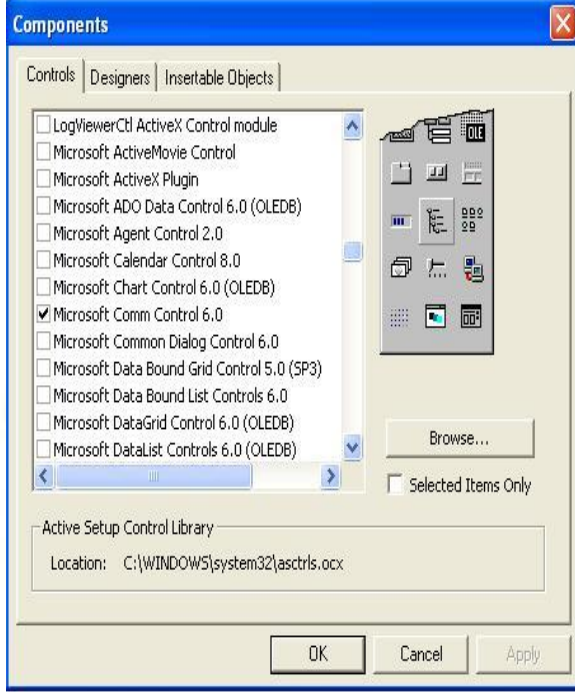

### Fig 2 MSComm Control

Fig 3shows the various properties of MSComm control.

| ropert <mark>y</mark> Pag | S           |            |
|---------------------------|-------------|------------|
| General Buffe             | rs Hardware |            |
| CommPort:                 | 1           |            |
| Settings:                 | 9600,e,7,1  |            |
| Handshaking:              | 0 - comNone | •          |
|                           |             |            |
|                           |             |            |
|                           |             |            |
|                           |             |            |
|                           | OK Cancel   | Apply Help |

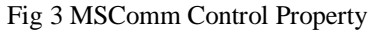

## **III.IMPLEMENTATION**

Following steps are implemented to obtain desired objective.

A. Knowing the Modbus Protocol for Delta PLC

DVP14SS series MPU support Modbus ASCII/RTU communication format with speed of up to 115,200bps. and modification on data length parity stop bits).Modbus (data bits, bits, communication format ,CRC calculation ,Modbus addressing for various internal devices of PLC are the key factor in the interface. Communication parameters for COMcan be manipulated by writing ladder program. Here we use default protocol settings hence we do not alter PLC program. [4] B. Writing Visual Basic code for MSComm Control

Designing windows form in visual basic as shown in fig 4. Form contains controls like Timer, MSComm Control, Button, textbox etc.

| Communication Between PLC and VB 6.0 Query to PLC Response from PLC SEND | 🛱 Form1                       |                          |          |
|--------------------------------------------------------------------------|-------------------------------|--------------------------|----------|
| Query to PLC :010304010001F6<br>Response from PLC SEND                   | Comm                          | unication Between PLC an | d VB 6.0 |
| SEND                                                                     | Query to PLC<br>Response from | :010304010001F6          |          |
|                                                                          | PLC<br>ف ج                    | SEND                     |          |

#### Fig 4 Form

OnComm () event in MSComm control is used to receive response from slave PLC.

Dim strRx As String Select Case MSComm1.CommEvent Case comEvReceive Case comEvEOF strRx = MSComm1.Input

Similarly MSComm.output property is used to send ASCII characters through serial port.

For Index = 0 To Len(txtWrite.Text) - 1
sendArr(Index) = Asc(Mid(txtWrite.Text, Index
+ 1, 1))
Next
sendArr(Index) = &HD
sendArr(Index + 1) = &HA
strRx = ""
MSComm1.Output = sendArr
Do While True
If MSComm1.InBufferCount > 0 Then
strRx = strRx + MSComm1.Input

If Len(strRx) > 2 Then If Asc(Mid(strRx, Len(strRx) - 1, 1)) = &HD

And Asc(Mid(strRx, Len(strRx), 1)) = &HA Then

Text1.Text = Mid(strRx, 1, Len(strRx) - 2) Exit Do

End If End If

## Prof.Mrs.S.S.Bidwai, Prof.Mr.V.B. Kumbhar, Prof.Mr. A.R.Nichal / International Journal of Engineering Research and Applications (IJERA) ISSN: 2248-9622 www.ijera.com Vol. 3, Issue 3, May-Jun 2013, pp.658-661

## **IV. RESULTS**

Fig 5 shows GUI developed using VB and results of serial communication between DVP14SS PLC and PC.

### Fig 5 Result

| 🖻 Form1                              |                                         |
|--------------------------------------|-----------------------------------------|
| Comm                                 | unication Between PLC and VB 6.0        |
| Query to PLC<br>Response from<br>PLC | :010306140008DA                         |
|                                      | :01031000000000000000000000000000000000 |
|                                      | SEND                                    |

### V.CONCLUSION

The main idea was to interface Visual 6.0 and Delta PLC DVP14SS for Basic moreeffective and efficient process control. This project of interfacing establishes communication between two powerful technologies used in industries. Visual Basic provides a platform where new solutions or highly customized SCADA's can be created with a richer experience than those that may be provided by standard SCADA offerings. By using Visual Basic it offers many advantages over SCADA packages as it comes free and not expensive. Also SCADA packages cost depend on the tag count and runtime licenses needs to be purchased. Thus for OEM Visual Basic offers the optimum solution.

Thus the PLC has been interfaced with Visual Basic 6.0 and several real time processes have been controlled.

#### REFERENCES

- [1] "Modbus communication Manual," MTL 8000 process control for process I/O ,The MTL Instruments Group PLC, England
- [2] NaregalkarAkshay., Real Time Automated Control of Industrial Pocesses with PLC – LABVIEW Communication, Ibrahimpatnam, Hyderabad, India, Issue-1, Volume-1,035-038
- [3] "DVP PLC communication Protocol," Delta Electronics Inc,www.delta.com.tw/industrialautomatio n.
- [4] "DVP PLC Application Manual," Delta Electronics Inc,www.delta.com.tw/industrialautomatio n.
- [5] T.Kalaiselvi, R.Praveena ,Aakanksha.R,, Dhanya.S, "PLC Based Automatic Bottle Filling and Capping System With User

Defined Volume Selection," *IJETAE*., Volume 2, Issue 8, August 2012.

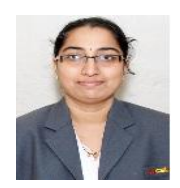

**Prof.Mrs.S.S.Bidwai**. received his M.E. degree in Electronics and telecommunication from Shivaji University at RIT Islampur in 2010 and currently working as Assit Professor in ADCET Ashta. Her

area of interest is VLSI.

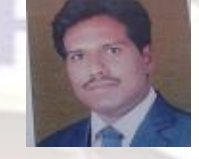

**Prof.Mr.V.B.Kumbhar** received his B.E. degree in Electronics from Shivaji University at PVPIT Budhgaom in 2005 and is pursuing M.E in electronics from Shivaji

University. His area of interest is Industrial power electronics and Industrial Automation.

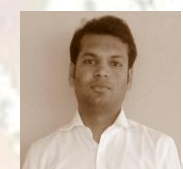

**Prof.Mr.A.R.Nichal** received his B.E. degree in Electronics and telecommunication from Shivaji University at Ashta in 2010 and received M.Tech in electronics

from Walchand College of engineering, Sangli. His area of interest is Digital Image Processing and embedded system.